## TEAMS(オンライン授業)への参加の仕方

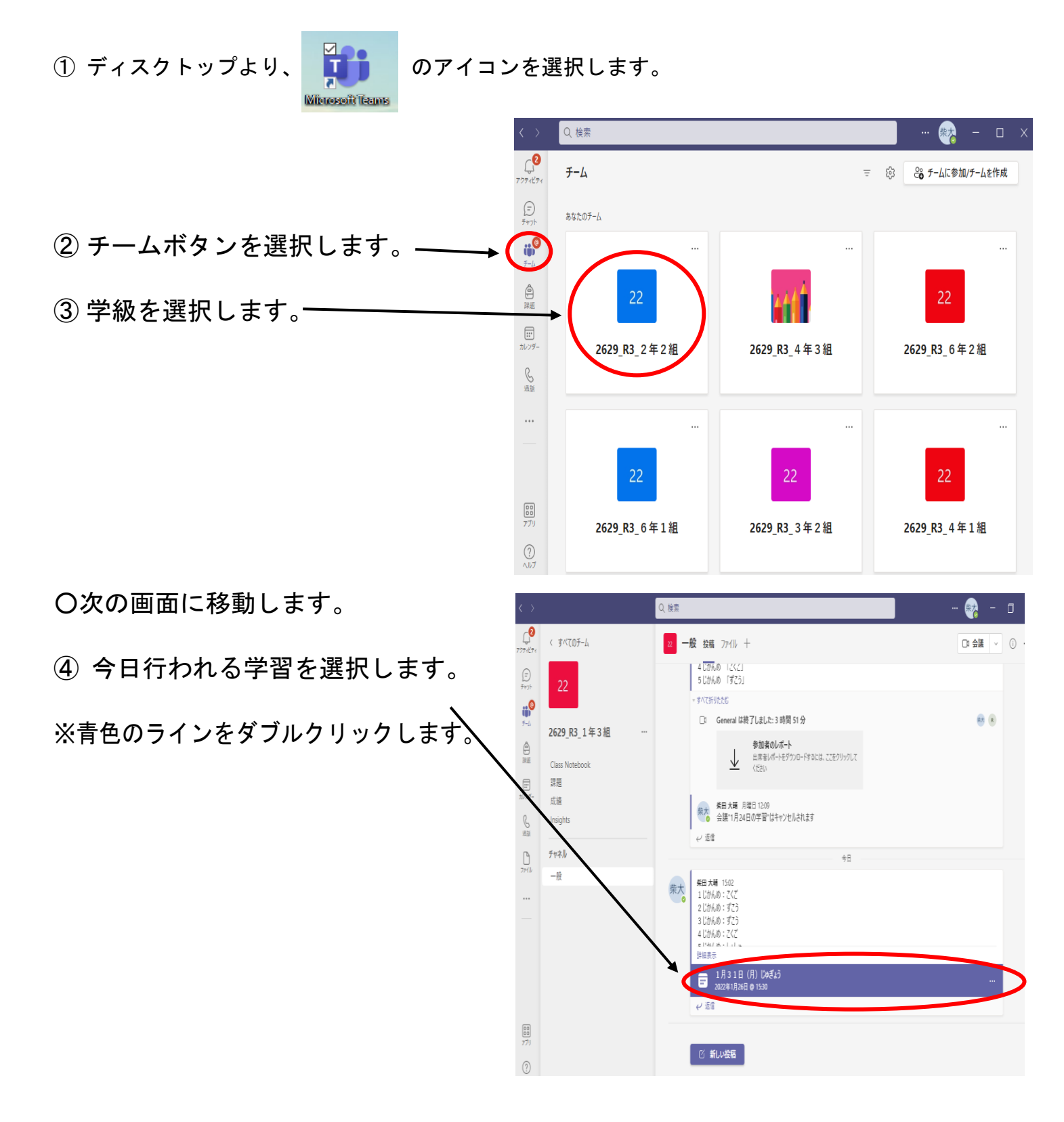

〇次の画面に移動します。

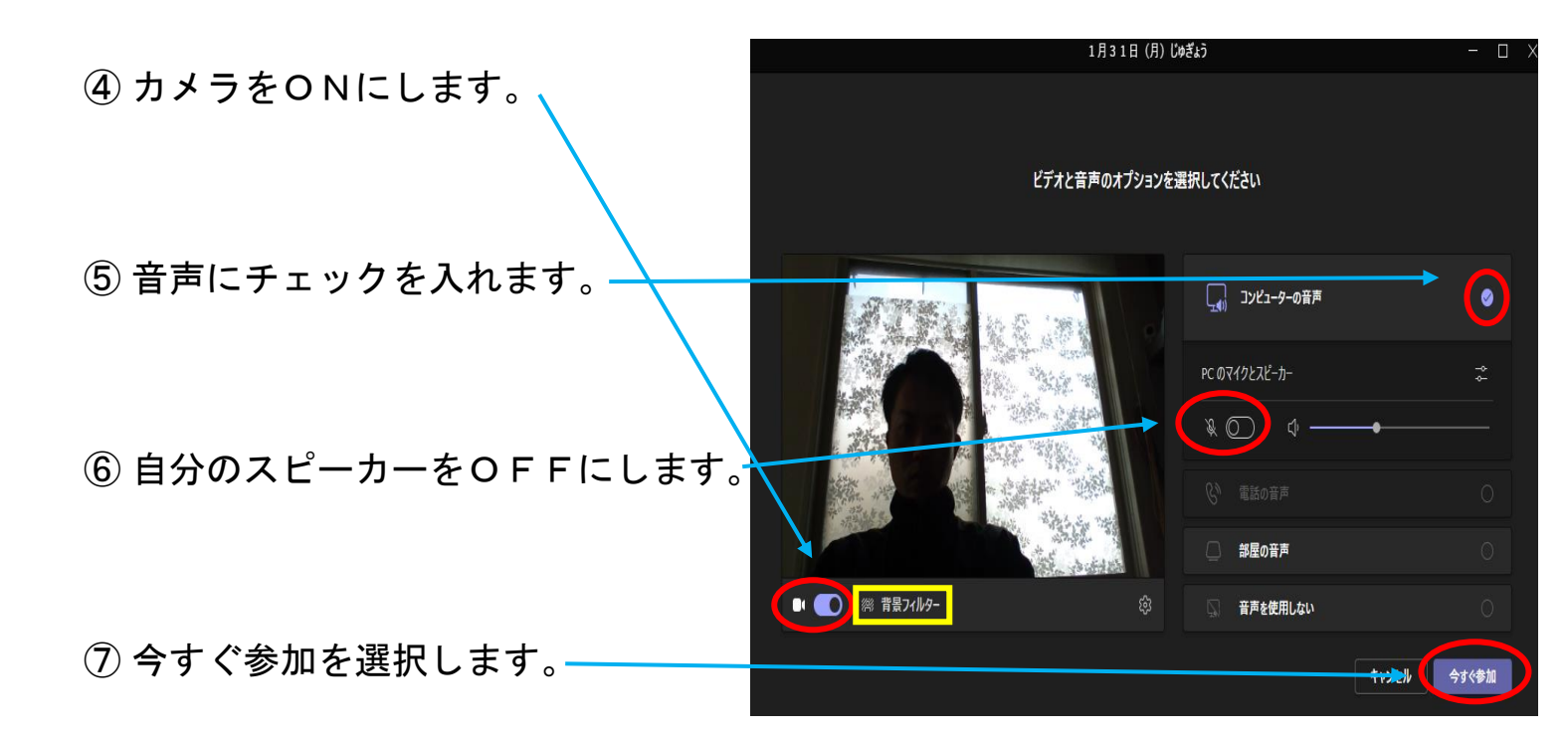

⑧その後、教師が参加を確認すると、授業画面へ移動します。

⑨ の背景フィルターを選択すると、様々な背景を選択できます。

オンライン授業でのお願い

〇教師が許可をするまで、自身のマイクはONにしないでください。

ONにするときは、画面右上の **り**のアイコンを選択します。